# linkingvision

## **HTTPS certificate based on IP address**

White paper

Copyright © 2023 All rights reserved

linkingvision

#### Version records

| Version | Date | Describe |
|---------|------|----------|
|         |      |          |
|         |      |          |
|         |      |          |
|         |      |          |
|         |      |          |

# Content

| 1.0 | Background Introduction                                   | 5   |
|-----|-----------------------------------------------------------|-----|
| 2.0 | Configuration method                                      | 6   |
| 2.1 | Server configuration                                      | . 7 |
| 2.2 | Configuration of the machine where the browser is located | . 9 |

### 1.0 Background Introduction

If you want to let the browser trust a HTTPS service (hereinafter referred to as the service), the service must use a certificate that is on the browser's trusted certificate chain. Generally, certificates need to be purchased and bound to a domain name, similar to the following image:

| Contacts:+862152216167 Mail: info@linkingvision.com | Certificate Viewer: link                                                                                                    | ingvision.com                                                                                                    | ×          |                    | O in |   |
|-----------------------------------------------------|----------------------------------------------------------------------------------------------------|----------------------------------------------------------------------------------------------------|------------|--------------------|------|---|
| Linkingvision<br>Leading video technology           | General Details                                                                                                    |                                                                                                    | :E ~       | ABOUT ~ LANGUAGE ~ | Q    |   |
|                                                     | Issued To<br>Common Name (CN)<br>Organization (O)<br>Organizational Unit (OU)                                                                                                    | linkingvision.com<br>«Not Part Of Certificate»<br>«Not Part Of Certificate»                                                                                                    |            |                    |      |   |
|                                                     | Issued By<br>Common Name (CN)<br>Organization (O)<br>Organizational Unit (OU)<br>Validity Period<br>Issued On<br>Expires On<br>SHA-255<br>Fingerprints<br>Certificate 096bae<br>774609<br>Public Key 7aabaft<br>967aca | Encryption Everywhere DV TLS CA - G2<br>DiglCert Inc<br>www.digleert.com<br>Tuesday, August 22, 2023 at 8:00:00 AM<br>Friday, August 23, 2024 at 7:59:59 AM<br>pa7bedc94e6a96a8a48bed50336d5353be562d5d3b3abdca9<br>d<br>2662c4452bb6eec3e786312a92cc8724380bb5d1679b56c8b | ifd<br>aad |                    |      | • |

But if the service is on the intranet and cannot use a domain name, can the browser trust the service based on the IP address? The answer is yes, but it requires all the computers where the browser is located to manually import the root certificate. All clients use a single root certificate, which is easier to distribute. Taking Chrome as an example, if there are multiple services, only the certificate needs to be generated on each server, and the root certificate remains unchanged.

### 2.0 Configuration method

If you want to access the service before configuration, you need to manually trust it, as shown in the following figure:

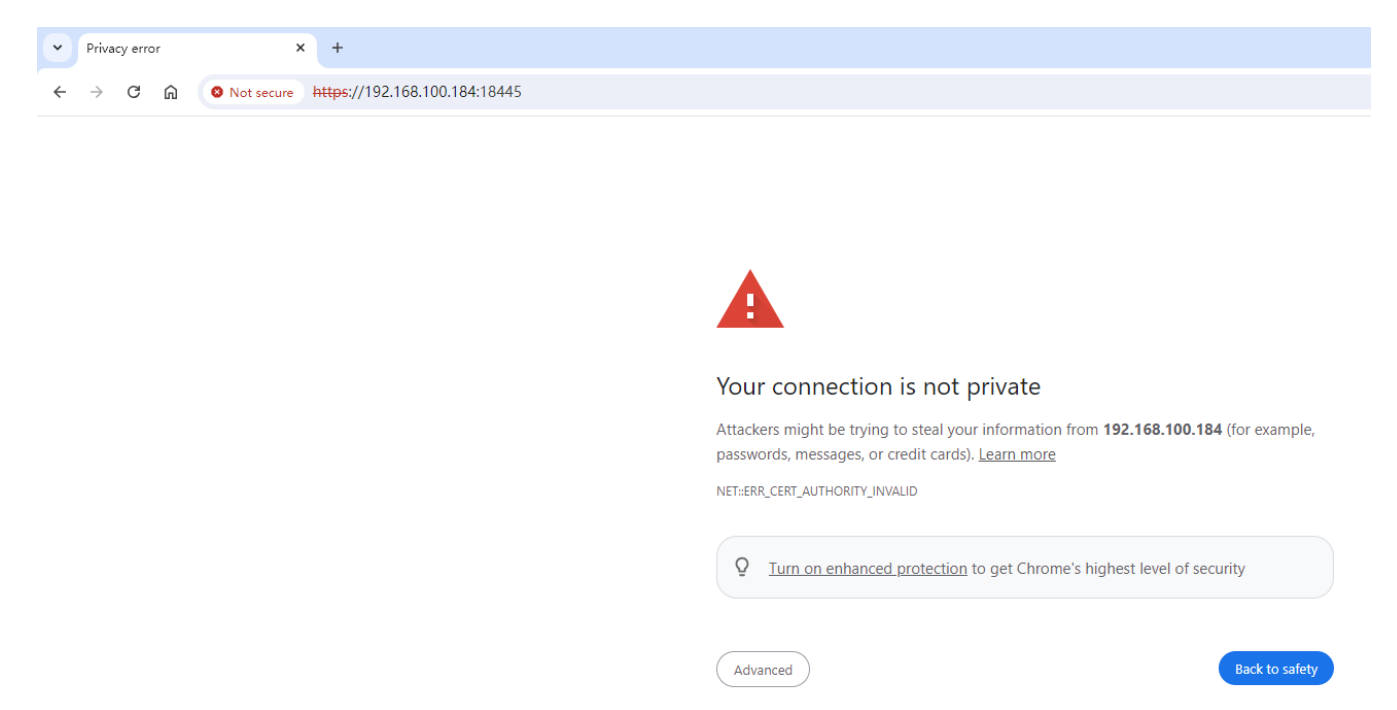

After configuration, if you access the service, it has become a trusted service, as shown in the following figure:

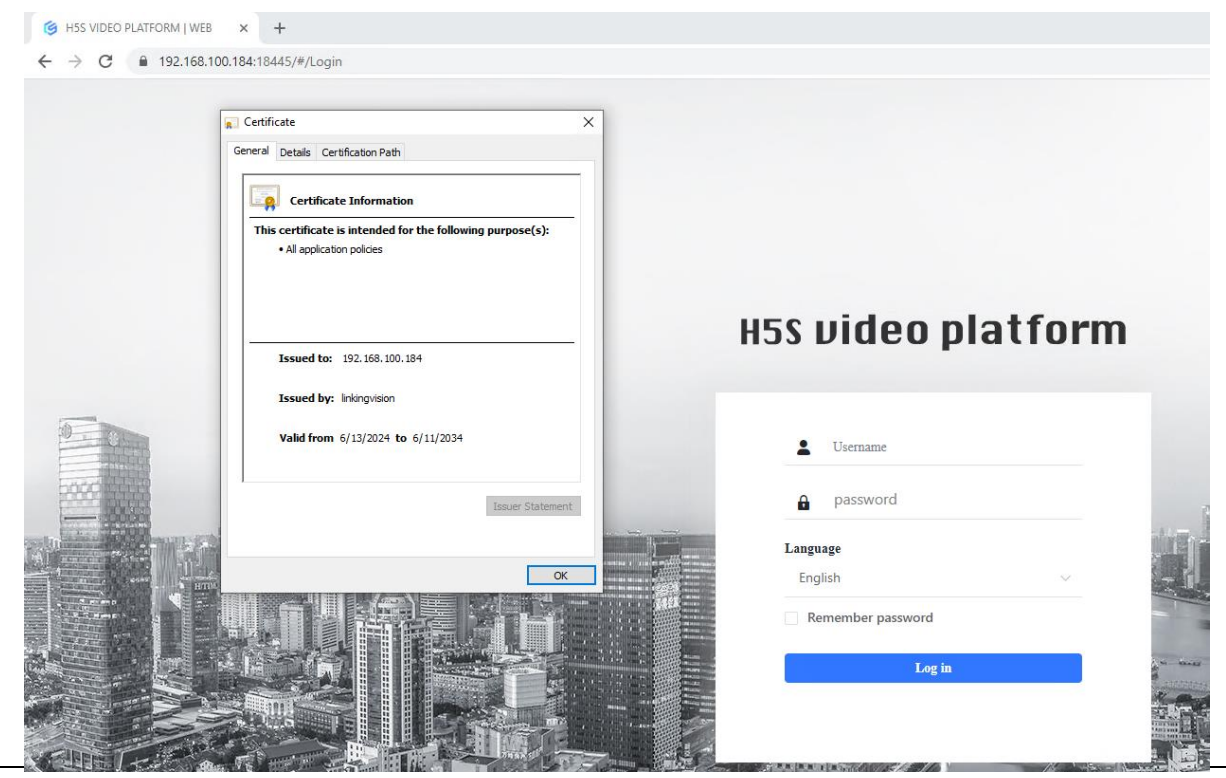

White Paper, Version 1.00

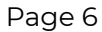

linkingvision

#### 2.1 Server configuration

### 2.1.1 Generate certificate

Assuming the service IP address is 10.168.1.128, when entering the service root directory, Windows needs to open cmd.exe.

Execute genca.bat 10.168.1.128 (Linux is ./genca.sh) and refer to the following figure. Enter the password 1234:

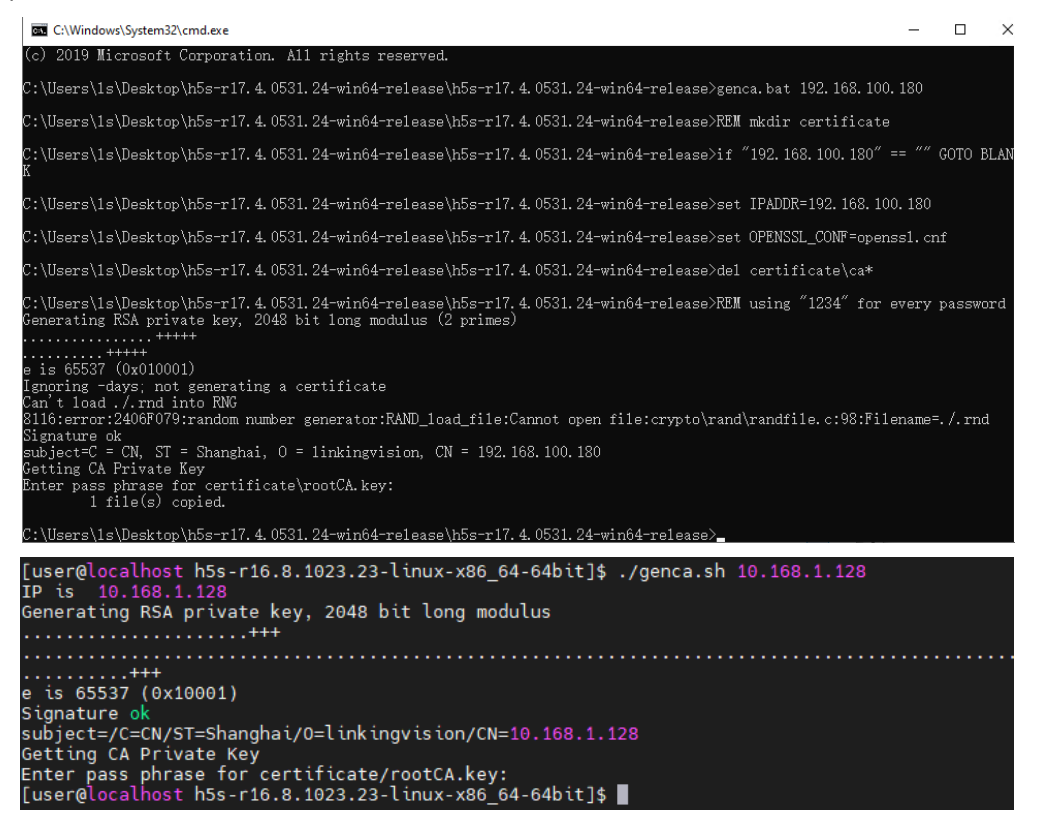

### 2.1.2 Application certificate

The new certificate generated in the previous step is under the certificate folder, with the file name ca.pem. The file structure is the same on Linux and Windows, as shown in the following figure:

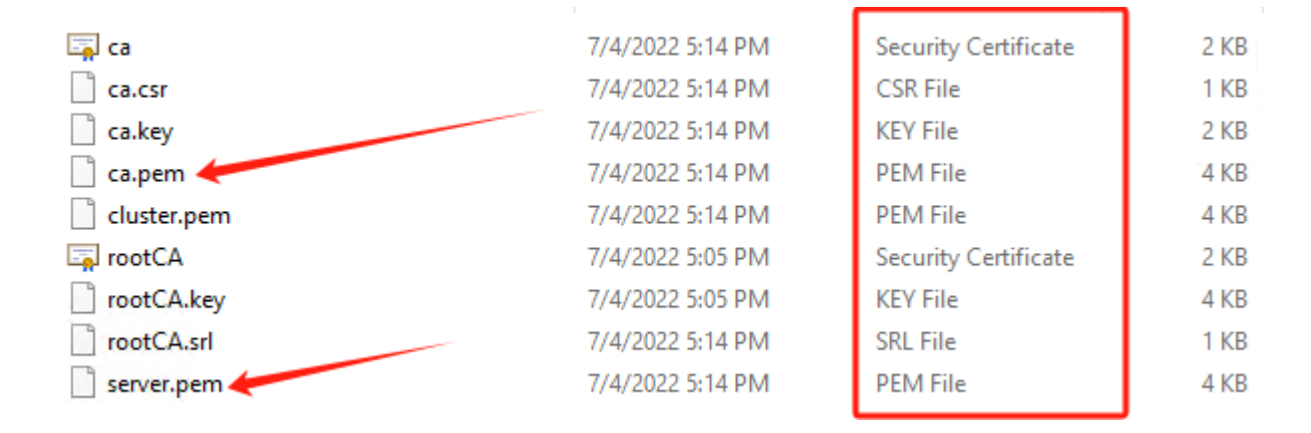

Then delete server.pem, rename ca.pem to server.pem, and restart the service. The new certificate will be applied after the service restarts.

At the same time, copy the rootCA.crt file and distribute it to the computers where Chrome needs to access the service. The root certificate is fixed. Multiple services can be applied. If you need to modify the root certificate information, you can modify genrootca.bat (genrootca.sh) and generate a new root certificate. It is recommended that all services share a root certificate in a project, which makes it easier to distribute the root certificate. If the root certificate changes, all service certificates need to be recreated because the service certificates are issued using the root certificate.

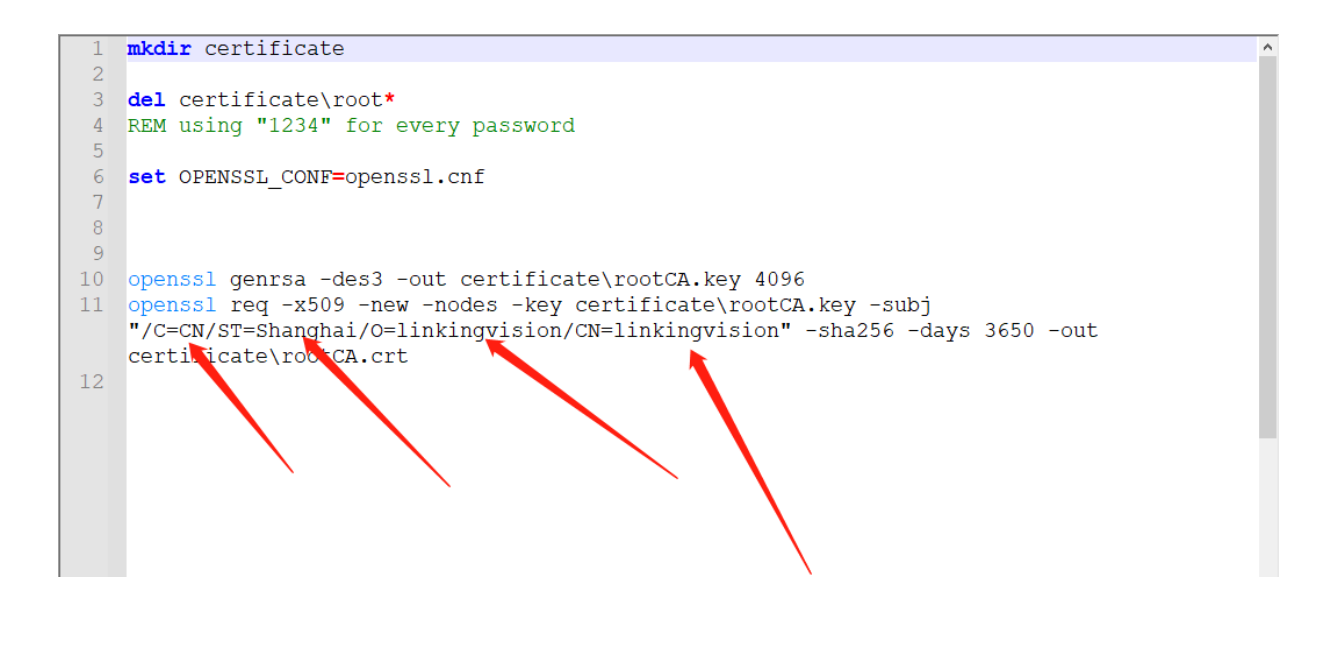

#### 2.2 Configuration of the machine where the browser is located

#### 2.2.1 Import root certificate

Double-click rootCA.crt copied from the service to open it, and follow the screenshot below:

| 08 | Certificate                                                                                                    | × |
|----|----------------------------------------------------------------------------------------------------|---|
| Ge | eneral Details Certification Path                                                                                                    |   |
|    | Certificate Information                                                                                                    |   |
|    | This CA Root certificate is not trusted. To enable trust,<br>install this certificate in the Trusted Root Certification<br>Authorities store. |   |
|    |                                                                                                    |   |
|    | Issued to: linkingvision                                                                                                    |   |
|    | Issued by: linkingvision                                                                                                    |   |
|    | Valid from 7/4/2022 to 7/1/2032                                                                                                    |   |
|    | Install Certificate Issuer Statement                                                                                                    |   |
|    |                                                                                                    |   |
|    | ОК                                                                                                    |   |

| 🗧 🕹 Certificate Import Wiza | ard |
|-----------------------------|-----|
|-----------------------------|-----|

#### Welcome to the Certificate Import Wizard

This wizard helps you copy certificates, certificate trust lists, and certificate revocation lists from your disk to a certificate store.

A certificate, which is issued by a certification authority, is a confirmation of your identity and contains information used to protect data or to establish secure network connections. A certificate store is the system area where certificates are kept.

| Store Location           |  |
|--------------------------|--|
| O Current User           |  |
| Local Machine            |  |
| To continue, click Next. |  |

| 💎 Next | Cancel |
|--------|--------|
| - ÷    |        |

🗧 🍠 Certificate Import Wizard

#### Certificate Store

Certificate stores are system areas where certificates are kept.

| Windows ca     | Select Certificate Store X                                                                                                    |
|----------------|----------------------------------------------------------------------------------------------------|
| the certifica  | Select the certificate store you want to use.                                                                                                    |
| Place     Cert | Personal  Trusted Root Certification Authorities  Enterprise Trust Intermediate Certification Authorities Trusted Publishers Intrusted Certificates  OK Cancel |

 $\times$ 

| eneral D                   | etails Cer                                 | rtification Path                                                                               |
|----------------------------|--------------------------------------------|------------------------------------------------------------------------------------------------|
|                            | Certificat                                 | te Information                                                                                 |
| This C<br>install<br>Autho | A Root ce<br>  this certi<br>  rities stor | rtificate is not trusted. To enable trust,<br>ificate in the Trusted Root Certification<br>re. |
|                            |                                            | Certificate Import Wizard X                                                                    |
|                            | ssued to:                                  | The import was successful.                                                                     |
| I                          | ssued by:                                  | ОК                                                                                             |
| v                          | alid from                                  | 7/4/2022 to 7/1/2032                                                                           |
| I                          |                                            | Install Certificate Issuer Statement                                                           |
|                            |                                            |                                                                                                |
|                            |                                            | OK                                                                                             |

Finally, it is displayed that the import is successful, and the service has become a trusted service after the import is successful.